# GSM/GPRS SHIELD

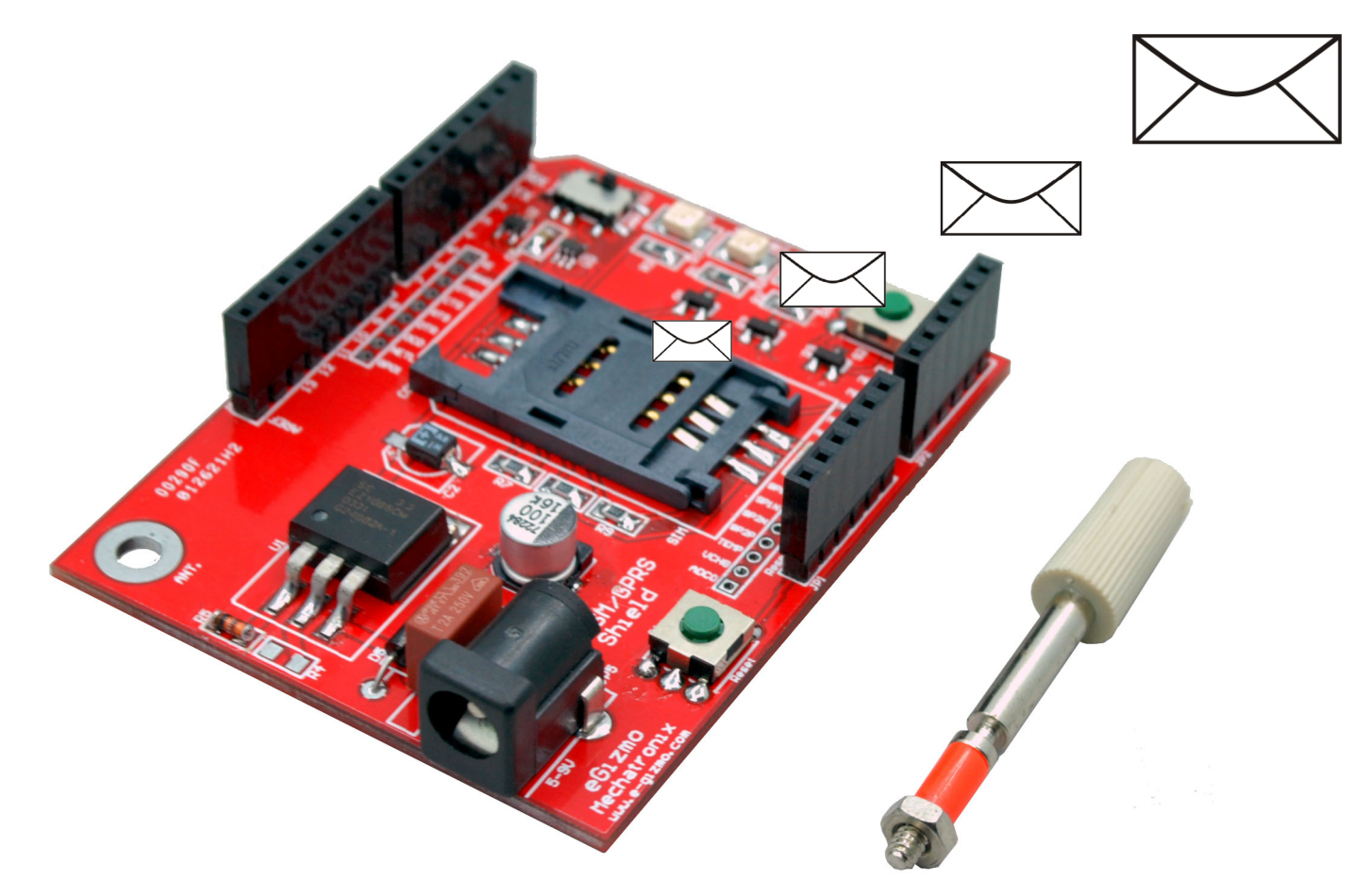

#### $FEATURES \\ {\begin{subarray}{c}{\mathbf{F}}} SPECIFICATIONS \\ {\begin{subarray}{c}{\mathbf{F}}} \\ {\begin{subarray}{c}{\mathbf{F}}} \\ \\ {\begin{subarray}{c}{\mathbf{F}}} \\ \\ {\be$

Industry proven SIMCOM SIM900D Module
Buffered UART provides additional layer of protection
Fused power input
On board LDO voltage regulator
UART/SUART switch selectable port (gizDuino)
On board manual power switch
SIM Card Holder

#### GENERAL SPECIFICATIONS

| Power Input:                |
|-----------------------------|
| 5V-7.5VDC @ 1.5A            |
| I/O Interface:              |
| UART 3.3V Logic 5V Tolerant |
| LED Indicators:             |
| Power                       |
| Network                     |
| Status                      |
| PCB Dimensions:             |
| 53.5W x 69L mm              |

# www. CG-Gizmo.com

GSM/GPRS MODEM (SHIELD) Hardware Manual Page 1 of 9 © Copyright 2012 by e-Gizmo Mechatronix Central All Rights Reserved

## III MAJOR COMPONENTS PRESENTATION

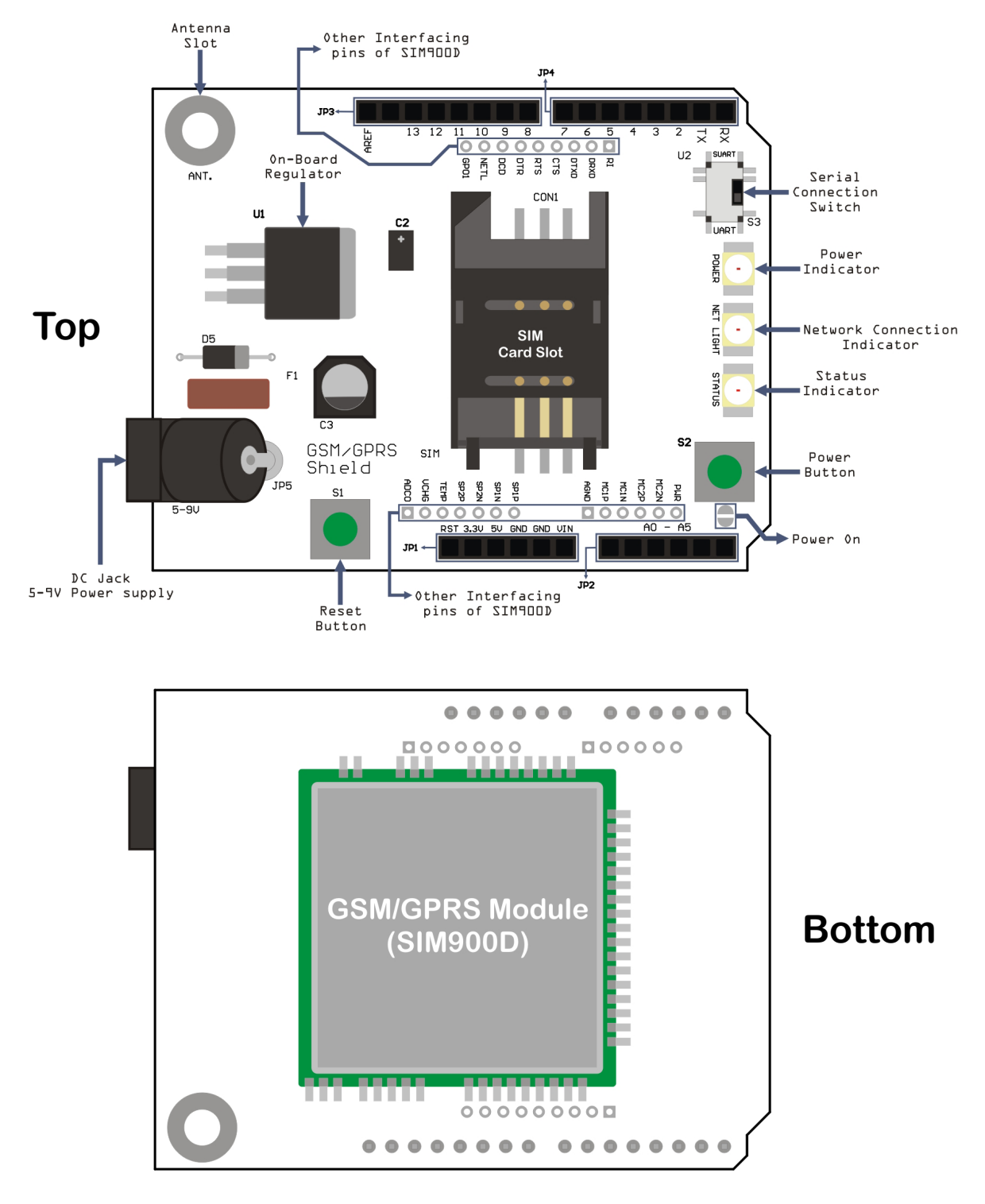

Figure 1. GSM/GPRS Major Parts ID & Presentation (Top & Bottom).

We develop a GSM/GPRS modem circuit board that is compatible with Arduino<sup>™</sup> or on our own version of Arduino<sup>™</sup>, the gizDuino<sup>™</sup>. These kinds of circuit is known as "Shields", an easy to install and compatible pins that fits to gizDuino<sup>™</sup> or any other Arduino<sup>™</sup> compatible clones. With the power of SIM900D (the module that was used to our GSM/GPRS modem (Shield)), the utilization of SMS and voice can be initiate a remote control command from any range that the network service provider covers.

Not all the pins of sim900d was used to inline the compatibility of the shield to any gizDuino<sup>™</sup> compatible controllers, but the unused pins of SIM900d may yet be used because we put the uncommitted ports to each pin that is ready for interfacing and soldering. We also implement a mini SIM card slot & holder for (ISO/IEC 7810:2003, ID-000) SIM cards, that will act as the medium in connecting to a network provider. , We also attached 3 LED indicators for easy power, command status, & network status checking, UART – SUART switch for, a built in Antenna slot for wider signal range, and a jamming port for controlling the power switch of the shield through codes or command.

# III PIN I.D. & DESCRIPTIONS

#### RST 3.3U 5U GND GND UIN JP1 ←

#### JP1 Details & Pin Assignment

| Pin I.D. | Description               |
|----------|---------------------------|
| RST      | Reset Pin                 |
| 3.3V     | 3.3V Device Power Supply  |
| 5V       | 5V Device Power Supply    |
| GND      | Ground                    |
| GND      | Ground                    |
| VIN      | 8-12V Device Power Supply |

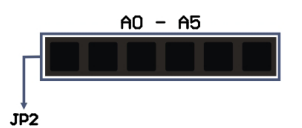

JP2 Details & Pin Assignment

| Pin I.D. | Description             |
|----------|-------------------------|
| A0       | Analog In / Digital I/O |
| A1       | Analog In / Digital I/O |
| A2       | Analog In / Digital I/O |
| A3       | Analog In / Digital I/O |
| A4       | Analog In / Digital I/O |
| A5       | Analog In / Digital I/O |

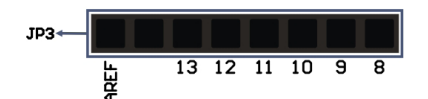

JP3 Details & Pin Assignment

| Pin I.D. | Description                                 |
|----------|---------------------------------------------|
| AREF     | analog reference pin for the A/D Converter. |
| -        | -                                           |
| 13       | Digital I/O                                 |
| 12       | Digital I/O                                 |
| 11       | Digital I/O                                 |
| 10       | Digital I/O                                 |
| 9        | Digital I/O                                 |
| 8        | Digital I/O                                 |

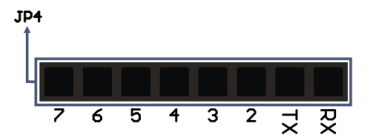

JP4 Details & Pin Assignment

| Pin I.D. | Description                         |
|----------|-------------------------------------|
| 7        | Digital I/O                         |
| 6        | Digital I/O                         |
| 5        | Digital I/O                         |
| 4        | Digital I/O                         |
| 3        | Digital I/O / SUART mode (Transmit) |
| 2        | Digital I/O / SUART mode (Recieve)  |
| ТХ       | Digital I/O / Transmit              |
| RX       | Digital I/O / Recieve               |

| ADCO | UCHG | TEMP | Sb2b | SP2N | SP1N | Sb1b | AGND | MC1 P | MC1N | MC2P | MC2N | PWR |  |
|------|------|------|------|------|------|------|------|-------|------|------|------|-----|--|
|      | 0    | 0    | 0    | 0    | 0    | 0    |      | 0     | 0    | 0    | 0    | 0   |  |

SIM900D open interfacing pin ports Details & Pin Assignment

| Pin I.D. | Description                                      |
|----------|--------------------------------------------------|
| PWR      | Power indicator                                  |
| MC2N     | Auxiliary positive and negative voiceband input  |
| MC2P     | Auxiliary positive and negative voiceband input  |
| MC1N     | Positive and negative voiceband input            |
| MC1P     | Positive and negativevoiceband input             |
| AGND     | Analog Ground                                    |
| SP1P     | Positive and negative voiceband output           |
| SP1N     | Positive and negative voiceband output           |
| SP2N     | Auxiliary positive and negative voiceband output |
| SP2P     | Auxiliary positive and negative voiceband output |
| TEMP     | Battery temperature                              |
| VCHG     | Voltage input for the charge                     |
| ADCO     | General purpose analog to digital converter      |

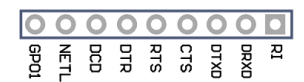

SIM900D open interfacing pin ports Details & Pin Assignment

| Pin I.D. | Description                                         |
|----------|-----------------------------------------------------|
| RI       | Ring Indicator                                      |
| DRXD     | Serial interface for debugging and firmware upgrade |
| DTXD     | Serial interface for debugging and firmware upgrade |
| CTS      | Clear to send                                       |
| RTS      | Request to send                                     |
| DTR      | Data terminal ready                                 |
| DCD      | Data carry detect                                   |
| NETL     | Net status indicator                                |
| GPO1     | Normal output port                                  |

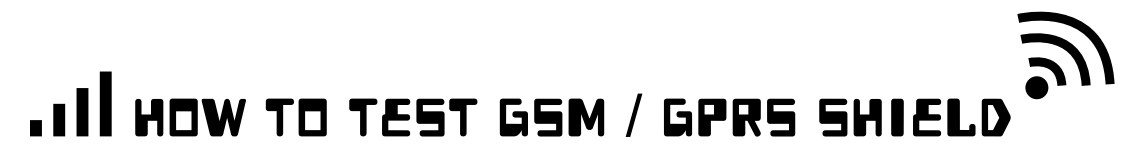

Using with gizDuino microcontroller

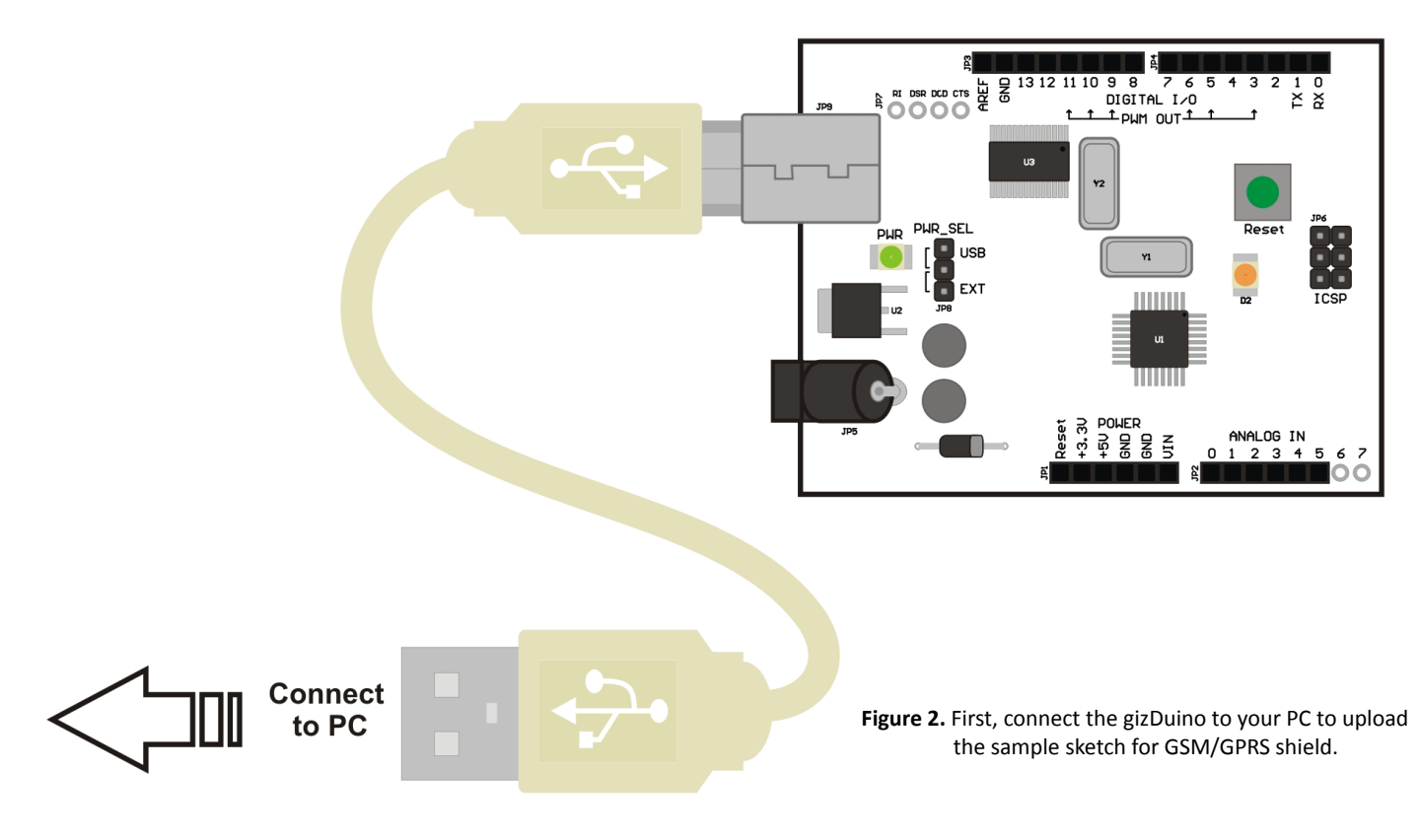

After connecting the gizDuino to your PC, open the the CD (included in purchasing the kit.) and go to 'e-Gizmo KITS'>' GSM-GPRS (Shield)'>' Sample Arduino Sketch'>' GSM\_Shield\_test'>' GSM\_Shield\_test', and after opening the sample sketch, you need to edit some codes.

Find the line containing codes like this (send\_msg("09232814046", "this is the message area edit here."); ), on the first quotation mark insert the reciever's number, and on the second quotation mark input any alphanumeric characters (it will serve as the message). After editing the codes, upload the sketch and wait until the uploading is complete and do not remove the USB cable.

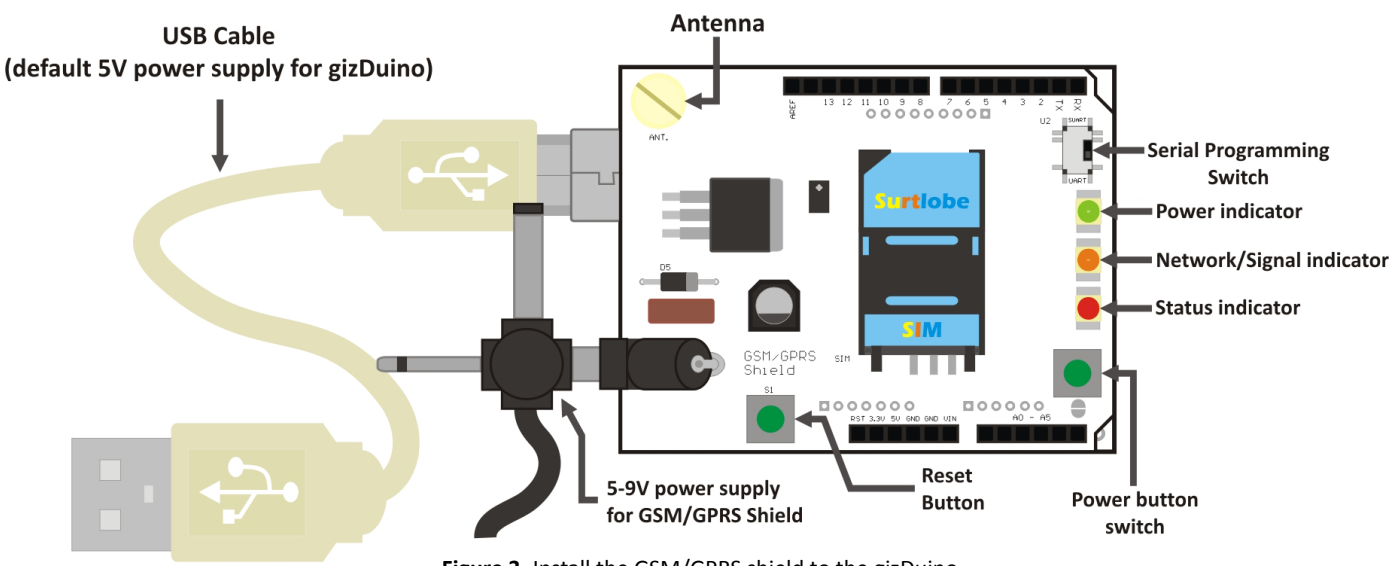

Figure 3. Install the GSM/GPRS shield to the gizDuino microcontroller.

After installing the GSM/GPRS shield to the microcontroller, put a 5 to 9V power supply to the GSM/GPRS shield, the Power status LED Indicator should turn green upon supplying. Next install the antenna, and SIM card and switch the the 'Serial programming switch' to "UART" and then press the 'Power button switch' approximately 1-5 seconds until the status LED indicator turn red, the Network indicator will blink fast upon turning on, wait until the blink has 2-3 seconds blink delay; it means the signal of the GSM/GPRS shield is stable. if the network indicator's blink is stable press the reset button once and wait until the number indicated in the sample sketch recieve the message.

Note: the network indicator LED may take a long time before getting to a stable state depending on the network's signal, make sure that the antenna is attached for more signal strength, and the SIM card you install have "load" that can call or text depending on your program.

# III HOW TO TEST GSM / GPRS SHIELD

GSM/GPRS Shield to PC

<<<< To PC

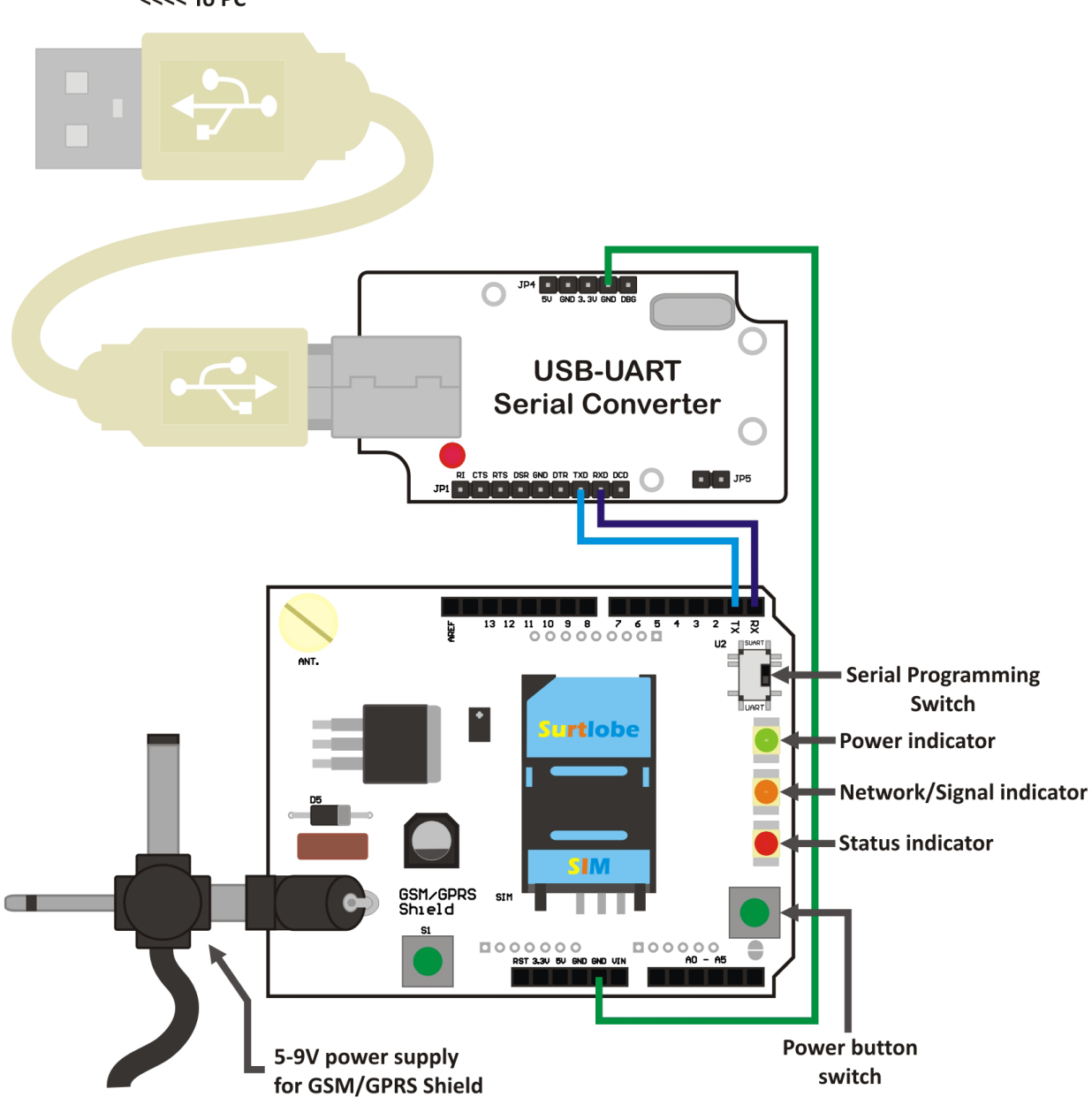

**Figure 4.** A example Interface of GSM/GPS Shield (PC to USB-UART Serial Converter to GSM/GPRS Shield)

In testing the GSM/GPRS shield directly to you PC, we also need a 5-9V external power supply for the shield, a programming dongle in this case we will use our USB-UART Serial TTL Converter, wires to connect the shield to the programming dongle, a SIM card, USB Cable type 'A' to type 'B', and ofcourse your PC with Hyperterminal application (Hyperterminal is not available in *windows vista* and *windows 7* but it was downloadable through the internet.).

Now attach all the said components needed to run and test the GSM/GPRS shield just like the illustration above (*Figure 4*.). After setting up all the components needed, press the power button and hold the power button until the the status LED indicator turn red (just like on how we test the shield using gizDuino microcontroller) and wait until the Network LED indicator blink normally. Now we need to open the *Hyperterminal*, in opening the Hyperterminal just follow these steps (*in windows XP*) *Click "start">, "All programs">, "Accessories">, "Communications">, and finally "Hyperterminal"*. After opening it, the connection wizard will apear and follow these steps:

# III HOW TO TEST GSM / GPRS SHIELD

#### GSM/GPRS Shield to PC

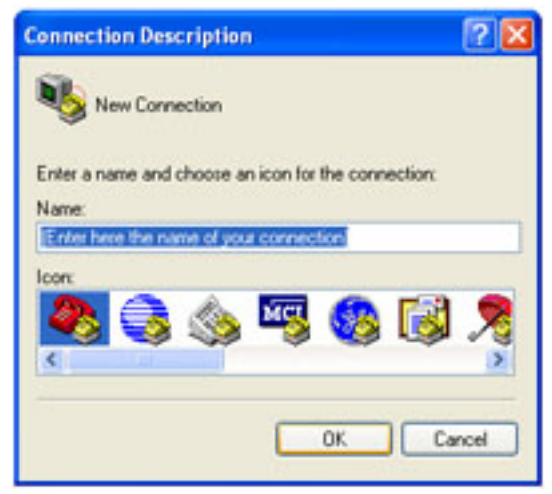

First, enter the name of your connection

| it Settings      |      |                  |
|------------------|------|------------------|
| Bits per second: | 9600 | ×                |
| D-sta bits:      | 8    | *                |
| Parity:          | None | *                |
| Stop bits:       | 1    | *                |
| Flow control     | None | ~                |
|                  | C    | Restore Defaults |

| Connect To        |                             | 2 🛛          |
|-------------------|-----------------------------|--------------|
| 🦓 GSM GF          | 'RS shield test             |              |
| Enter details for | the phone number that you w | ant to dial: |
| Country/region:   | United States (1)           | 14           |
| Area code:        | 02                          |              |
| Phone number:     |                             |              |
| Connect using:    | COM1                        | ~            |
|                   | TCP/IP (Winsock)            | Cancel       |

Second, Replace this with the COM port in which the GSM modem is attached to. To know which 'COM' you used, go to ("My Computer">, "Properties">, hardware tab>, "Device Manager">, "Ports">).

The third step is to configure the COM port parameters. These parameters are the 'Baud Rate' or 'Bits per second', 'Data bits', 'Parity', 'Stop bits', and 'Flow control'. Each of these must be set according to the values found on the figure to the left. just click the restore default button and then click 'OK'.

And last step is typing 'AT Commands', type the commands indicated bellow.

| 🎨 GSM GPRS shield test - HyperTerminal                                                                                                    |    |
|----------------------------------------------------------------------------------------------------|----|
| File Edit View Call Transfer Help                                                                                                    |    |
| D 📽 📾 🕉 🛍                                                                                                    |    |
| AT<br>OK<br>AT+CMGF=1<br>OK<br>AT+CMGS="09232814046"<br>HELLO IF YOU RECIEVE THIS MESSAGE THE GSM/GPRS SHIELD IS WORKING<br>Connected 0:07:03 Auto detect 9600 8-N-1 SCROLL CAPS NUM Capture Print echo | /e |

Edit this field and enter the text message, and press (CTRL+Z) to send.

### .II HOW TO TEST GSM / GPRS SHIELD

#### List of basic 'AT Commands'

| The characters <cr> represent a 'Carriage Return' command. It is simply an 'ENTER' key command on the keyboard.</cr> | Display SIM number: AT+CNUM <cr></cr>                                                     |
|----------------------------------------------------------------------------------------------------|-------------------------------------------------------------------------------------------|
| _                                                                                                    | Show operator network: AT+COPS? <cr></cr>                                                 |
| Type:                                                                                                    |                                                                                           |
| AI <cr></cr>                                                                                                    | Show signal quality: AI+CSQ <cr></cr>                                                     |
| GSM Response:                                                                                                    |                                                                                           |
| ОК                                                                                                    | Display an SMS message: AT+CMGR=1 <cr></cr>                                               |
| (This is just the commands previously done.)                                                                         | (If there are no messages in storage of the SIM card, it will return an 'Error' message.) |
| Type:                                                                                                    |                                                                                           |
| ATE1 <cr></cr>                                                                                                    | Display all SMS messages: AT+CMGL="ALL" <cr></cr>                                         |
| GSM Response:                                                                                                    | WARNING: If there are large amounts of SMS messages in the SIM card,                      |
| ОК                                                                                                    | this command will flood your HyperTerminal with SMS messages.                             |
| (This command tells the GSM Modem to echo the characters you type                                                    |                                                                                           |
| into the Hyper Terminal, which allows the display of every character                                                 | Send an SMS message: AT+CMGS="SIM number" <cr></cr>                                       |
| typed.)                                                                                                    | User Message <ctrl z=""></ctrl>                                                           |
|                                                                                                    | For example, if the user types in AT+CMGS="09123456789" and exe-                          |
| Type:                                                                                                    | cutes 'ENTER' and types in for the message 'Hello There!' (excluding the                  |
| TypC.<br>ΛΤ+CMCE-1/CD                                                                                                | anostrophos) and process down both (CTPI) and (7) simultaneously the                      |
| CSM Posponso:                                                                                                    | apositiophies) and presses down both Crick and 2 simulateously, the                       |
| GSIM Response:                                                                                                    | GSIVI modem will send a 'Helio There!' message to the desired number.                     |
| UK                                                                                                    | Note that this will cost an amount of credit or load depending on the                     |
| (This command tells the GSM Modem to display SMS messages in the Human Read able Text Format.)                       | network service provider.                                                                 |
| Turner                                                                                                    | Show list of all available commands: AT+CLAC <cr></cr>                                    |
|                                                                                                    | Culture COM Markels a success COFF. AT: CROM/DuCR.                                        |
| AI+CMEE=2 <ck></ck>                                                                                                  | Switches GSIVI Module power to OFF: AI+CPOWD <cr></cr>                                    |
| GSIM Response:                                                                                                    |                                                                                           |
| OK                                                                                                    | For more information regarding all the available commands of the GSM                      |
| (This command lets the GSM Modem report any errors found in a read-<br>able format.)                                 | module, the user may refer to the SIM900D 'AT Command' manual.                            |
| Type:                                                                                                    |                                                                                           |
| AT+CFUN=1 <cr></cr>                                                                                                  |                                                                                           |
| GSM Response:                                                                                                    |                                                                                           |
| OK                                                                                                    |                                                                                           |
| (This command sets all the GSM Modern functions to be available to                                                   |                                                                                           |
| the user.)                                                                                                    |                                                                                           |
| Type:                                                                                                    |                                                                                           |
| AT+COPS=0 <cr></cr>                                                                                                  |                                                                                           |
| GSM Response:                                                                                                    |                                                                                           |
| OK                                                                                                    |                                                                                           |
| (This command lets the GSM Modern functions choose an available net-                                                 |                                                                                           |
| work operator automatically. The process may take some time to com                                                   |                                                                                           |
| work operator automatically. The process may take some time to com-                                                  |                                                                                           |
| takes around 30 seconds to complete.)                                                                                |                                                                                           |
| _                                                                                                    |                                                                                           |
| lype:                                                                                                    |                                                                                           |
| AT+CPAS <cr></cr>                                                                                                    |                                                                                           |
| GSM Response:                                                                                                    |                                                                                           |
| OK                                                                                                    |                                                                                           |
| (Whenever this command is executed during the processing time from                                                   |                                                                                           |
| the above command, it reports on the status of the loading process.                                                  |                                                                                           |
| When the GSM modem is still loading, it will respond with an 'OK'. Oth-                                              |                                                                                           |
| erwise, if it is done it will respond 'Ready'. If the GSM modem responds                                             |                                                                                           |
| an 'Error' up until a minute then the problem may result in the improp-                                              |                                                                                           |
| er attachment of the SIM card. To remedy this, turn off the GSM modem                                                |                                                                                           |

and resume with the start up process once again.)

power, carefully reattach the SIM card and check if it is properly placed,

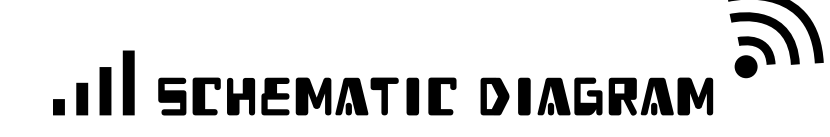

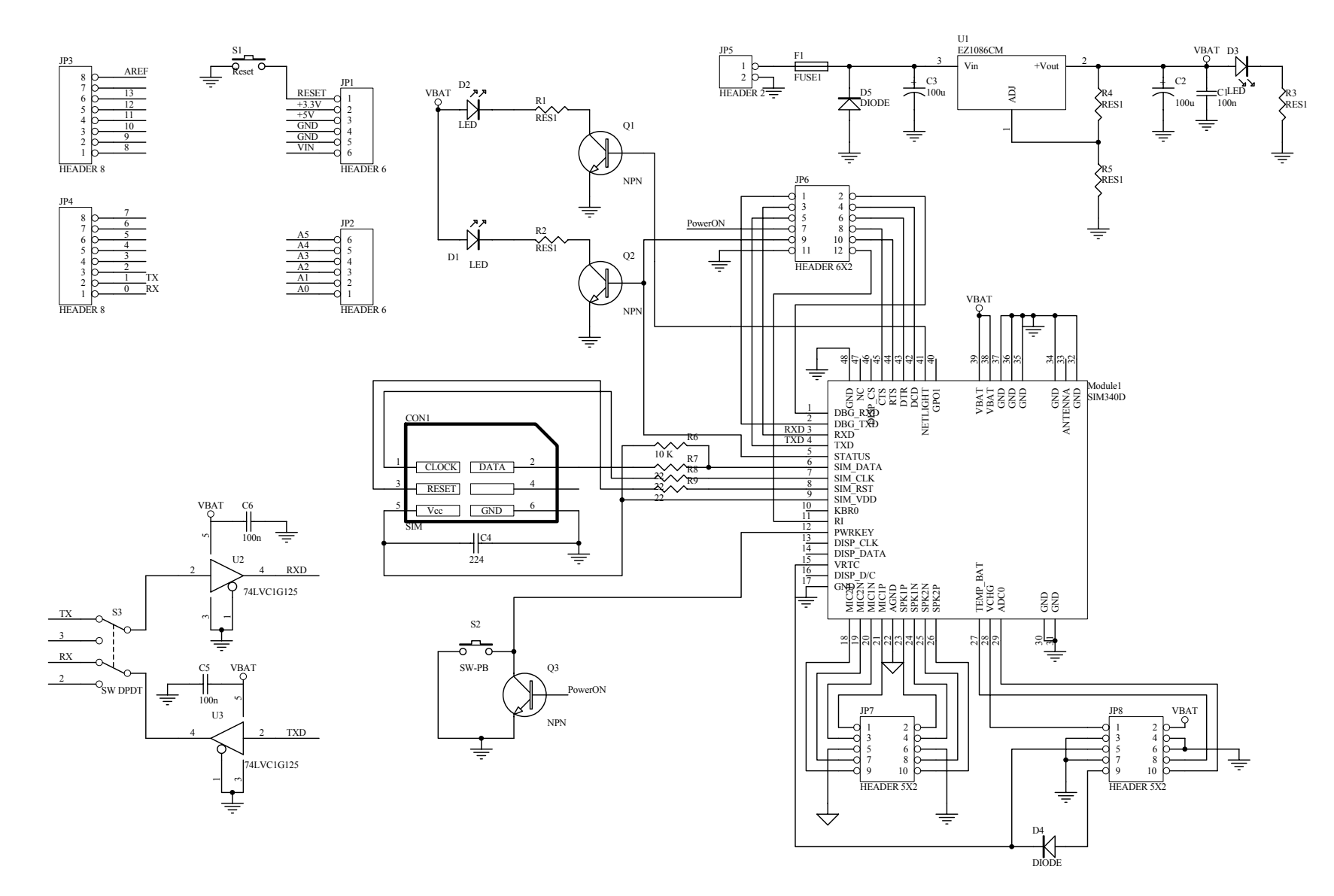

Figure 5. Schematic diagram of GSM/GPRS Shield.

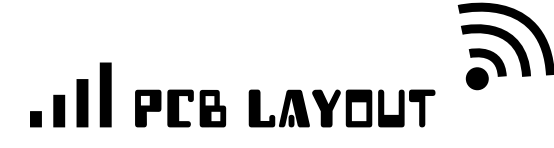

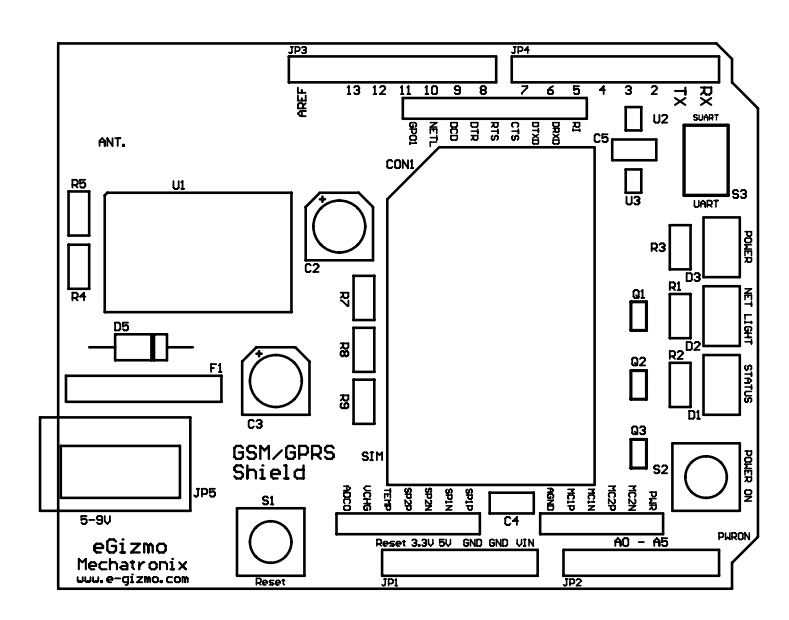

Figure 6. GSM/GPRS Shield Silk screen layout

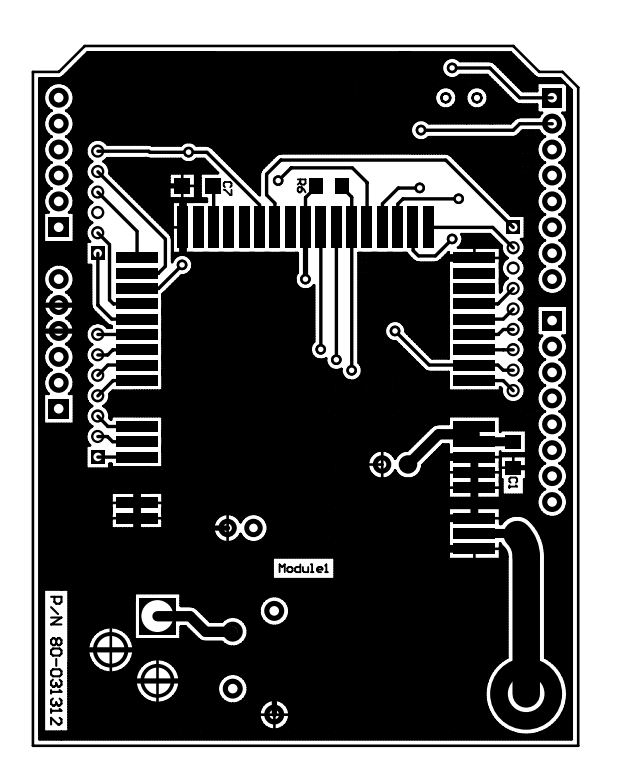

Figure 7. GSM/GPRS Shield Copper layout (Top)

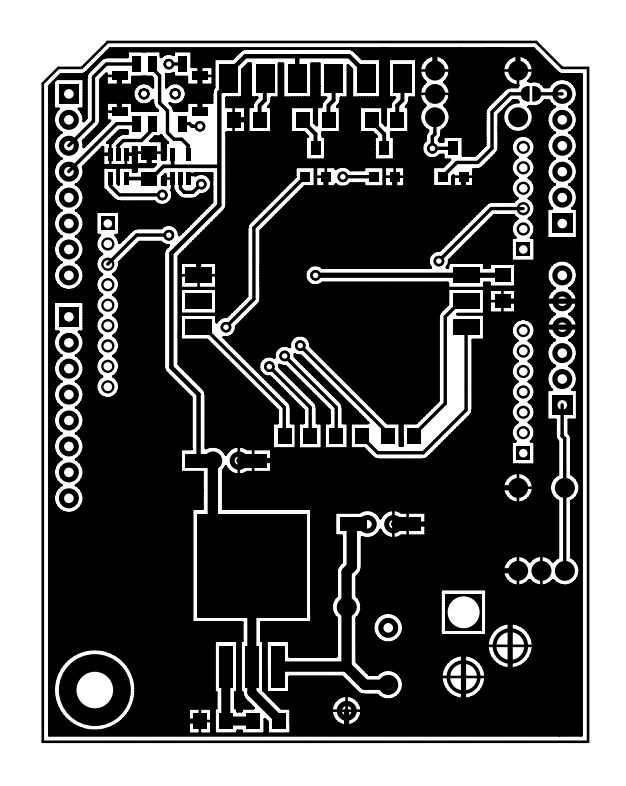

Figure 8. GSM/GPRS Shield Copper layout (Bottom)